- 1. Authorized user must request the ACCESS Score.csv file from IWAS/SIS/Request File screen.
  - a. Authorized user must login to IWAS
  - b. Access SIS from System Listing
  - c. Click Request File link within SIS
  - d. Select the ACCESS Score option from the drop down. Press the *Request File for ACCESS Score* button to submit your request for your school/district's file.

## 2. Download the ACCESS Score Template, Tips Sheet, and Steps for Creating the ACCESS Score File.

- a. Located on the SIS Website <u>https://www.isbe.net/Pages/Student-Information-System.aspx</u>
- b. In the Resources box (Left side of page)  $\rightarrow$  click on SIS Excel Templates
- c. Save the files to a local computer or server
  - i) Save the template to your computer/server before opening it in Excel. (For example, right Click and perform 'Save As' or 'Save Target As'.)
  - ii) Save the word documents (Tip Sheet and Steps) to your computer before opening it in Word.
- d. Excel Template is named  $\rightarrow$  ACCESS Score Template
- e. Excel Tips is named  $\rightarrow$  Tips for Completing ISBE SIS ACCESS Score Template
- f. Steps document is named  $\rightarrow$  Steps for Creating the ACCESS Score File.

## **3.** Copying Data into the Excel Template

- a. Open the spreadsheet or document that contains the data you wish to copy.
- b. Highlight the cells that you wish to copy into the Excel Template. (For example, highlight A2 to CP2 to A150 to CP150.)
- c. Select Edit  $\rightarrow$  Copy
- d. Open the Excel Template (Keep both the source data spreadsheet and the template open)
- e. Click on the cell that you wish to paste the data (Example A3)
- f. Select Edit  $\rightarrow$  Paste Special
- g. When the pop-up box opens Select Values and click Ok.

## 4. Saving the Excel Template

- a. Once the file has been pasted into the Excel Template, it must be saved in "Excel Workbook" format.
- b. On the File menu click File  $\rightarrow$  Save As.
- c. Type Filename and Choose "Excel Workbook Format" as the file type.
- d. This file is for School Districts use only. The file does not need to be saved in .CSV format and uploaded.